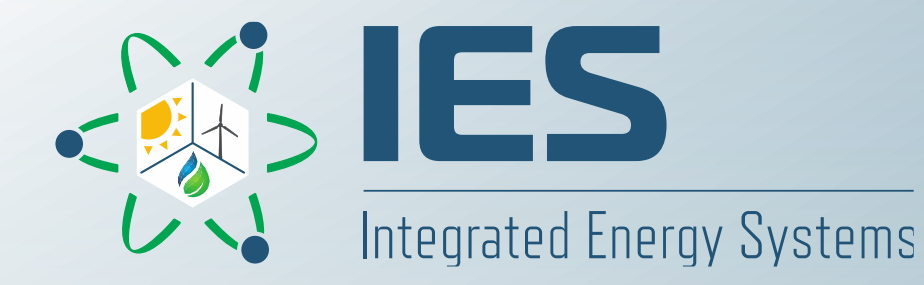

# Supervisory Control with Feasible Actuator Range Modifier (FARM)

FORCE Overview and Training April 4-6, 2023

Haoyu Wang, Roberto Ponciroli, Richard Vilim Argonne National Laboratory haoyuwang@anl.gov

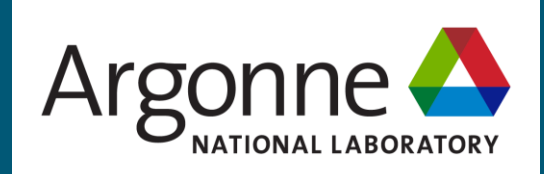

des with a first and the state of the state of the state

### Table of Content

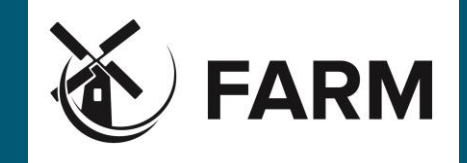

- 1. FARM capability overview
- 2. Software installation
- 3. Regular Usage: FARM as set-point regulator
  - a. Input creation and running the code
  - b. Output analysis
- 4. Advanced Usage: FARM as HERON validator
- 5. Future Directions

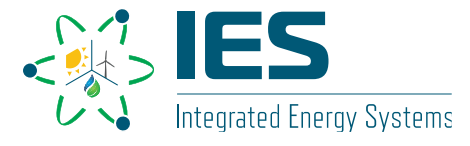

# **1. FARM capability overview**

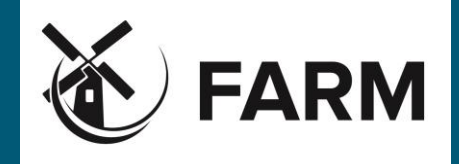

- FARM: Feasible Actuator Range Modifier
  - FARM is a RAVEN plugin to meet the supervisory control needs.
  - FARM helps validate the issued actuator value, to meet both
    - Explicit constraints, and
    - Implicit constraints.
  - Q1: What are these constraints?

Let's use a Gas Turbine to explain:

Explicit constraints:

- Power output to grid;
- Power ramp rate, etc.

Implicit constraints:

• Firing Temperature, etc.

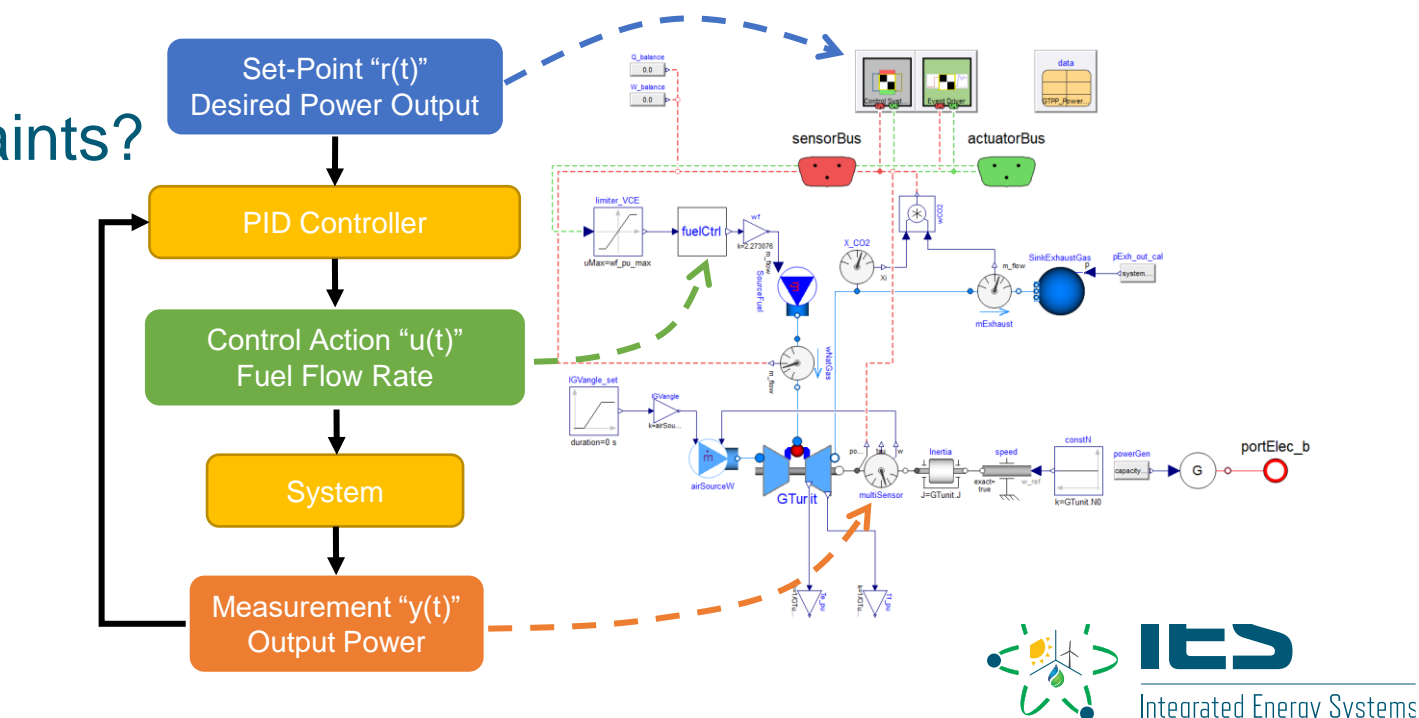

# **1. FARM capability overview**

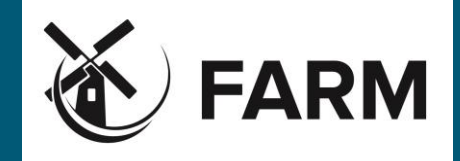

### • FARM: Feasible Actuator Range Modifier

• Q2: Where is FARM in the feedback loop control?

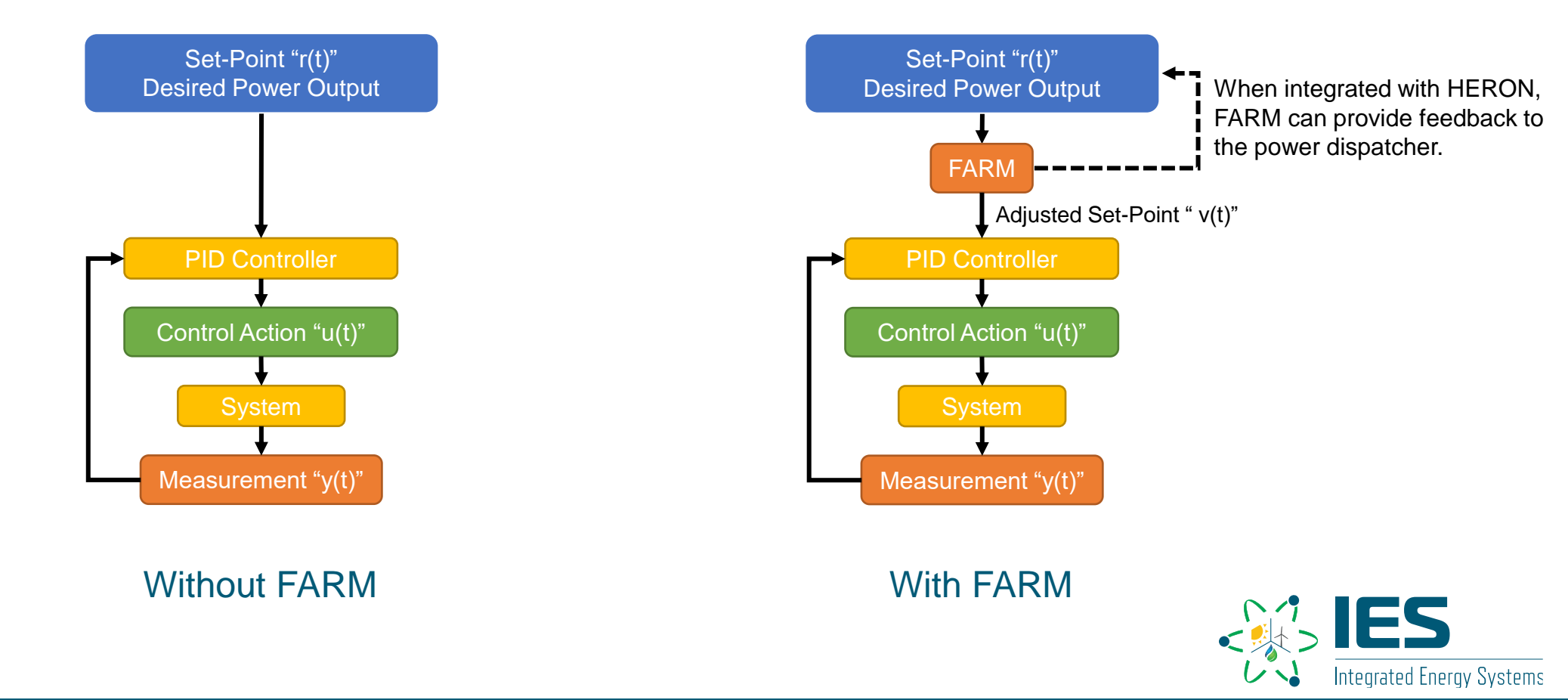

# **1. FARM capability overview**

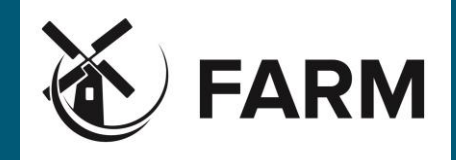

Integrated Energy Systems

### • FARM: Feasible Actuator Range Modifier

• Q3: What's the effects of FARM?

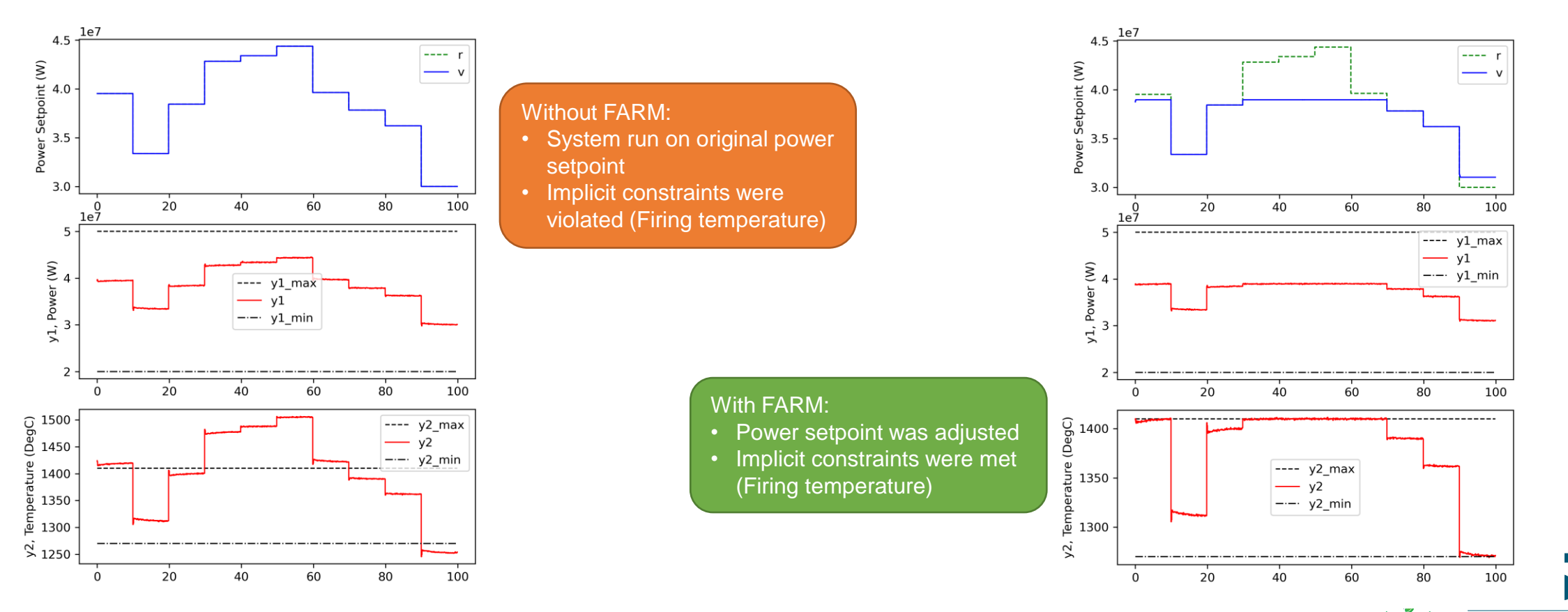

### 2. Software installation

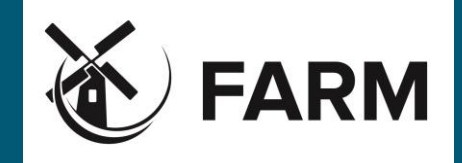

### • FARM is an open-source software

- <u>https://github.com/Argonne-National-Laboratory/FARM</u>
- In order to run FARM, RAVEN and HERON are pre-requisites.
- FARM installation can be done in 2 ways:
  - Install the submodule version of FARM within RAVEN

haoyuwang@p075722 MINGW64 /d/GitProjects/official\_forks/raven (devel)

- \$ ./scripts/install\_plugins.py -s FARM
- Or: Download FARM source code using git

haoyuwang@p075722 MINGW64 /d/GitProjects/training

\$ git clone https://github.com/Argonne-National-Laboratory/FARM.git

Then register FARM plugin in RAVEN

haoyuwang@p075722 MINGW64 /d/GitProjects/training/raven (devel)

\$ ./scripts/install\_plugins.py -s /d/GitProjects/training/FARM/

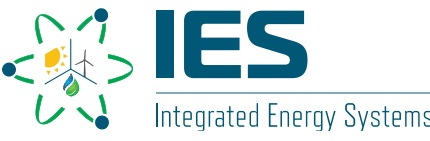

- FARM uses XML file as input
  - One example is in
     FARM / Training / 2023Apr06 /
    input\_2\_FARM\_RG\_para\_SES.xml
  - We will focus on some key entries.

a1. An XML file containing the state-space representation matrices;

a2. FARM external model name;

a3. Input and output variables for FARM;

a4. Prediction time horizon, operational constraints, and system state;

a5. Random number generator for input variables creation

| <pre>&gt; input_2_FARM_RG_para_SES.xml U × D: &gt; GitProjects &gt; wanghy_fork &gt; FARM &gt; Training &gt; 2023Apr06 &gt; &gt; input_2_FARM_RG_para_SES.xml 1 <simulation verbosity="silent"> 2 &gt; <testinfo> 2 </testinfo> 12  13 </simulation></pre>                                                                                                    |            | ι                                                                                                    |
|----------------------------------------------------------------------------------------------------|------------|----------------------------------------------------------------------------------------------------|
| D: > GitProjects > wanghy_fork > FARM > Training > 2023Apr06 > a input_2_FARM_RG_para_SES.xml<br>1 <simulation verbosity="silent"><br/>2 &gt; <testinfo><br/>12 </testinfo><br/>13</simulation>                                                                                                    |            | NY R                                                                                                    |
| 1 <simulation verbosity="silent"><br/>2 &gt; <testinfo><br/>12 </testinfo><br/>13</simulation>                                                                                                    |            |                                                                                                    |
| 2 > <testinfo><br/>12 </testinfo><br>13                                                                                                    |            |                                                                                                    |
| 12<br>13                                                                                                    |            | UNIX.                                                                                                    |
| 13                                                                                                    |            | ALC: NOT THE OWNER OF THE OWNER OF THE OWNER OWNER OF THE OWNER OF THE OWNER OF THE OWNER OF THE OWNER OWNER OWNER OWNER OWNER OWNER OWNER OWNER OWNER OWNER OWNER OWNER OWNER OWNER OWNER OWNER OWNER OWNER OWNER OWNER OWNER OWNER OWNE |
|                                                                                                    |            | Manual Street                                                                                                    |
| 14 <runinfo></runinfo>                                                                                                    |            |                                                                                                    |
| 15 <workingdir>DMDc_FARM_Folder</workingdir>                                                                                                    |            | 20 ST-100                                                                                                    |
| 16 <sequence>RGrun, printTOfile</sequence>                                                                                                    |            | THE IMPS.                                                                                                    |
| 17                                                                                                    |            | Man sources                                                                                                    |
| 18                                                                                                    |            | and the second                                                                                                    |
| 19 <files></files>                                                                                                    |            |                                                                                                    |
| <pre>20</pre>                                                                                                    |            |                                                                                                    |
| 21                                                                                                    |            |                                                                                                    |
|                                                                                                    |            |                                                                                                    |
| 23 (MODELS)                                                                                                    |            |                                                                                                    |
| 25 Contact maintenance and subject randometer according to a second subject randometer according to a second subject randometer according to a second second |            |                                                                                                    |
| 26 controltVariables V min V max controltVariables                                                                                                    |            |                                                                                                    |
| 27 (I 4 variables: Issued Setnoint/DwrSet). Adjusted Setnoint(V), hounds of V/Vm                                                                                                    | in & Vmax) | >                                                                                                    |
| 28 <variables> PwrSet, V, V min, V max </variables>                                                                                                    |            |                                                                                                    |
| 29 ( steps in MOAS calculation, "g" value                                                                                                    |            |                                                                                                    |
| 30 <constant varname="MOASsteps"> 360 </constant>                                                                                                    |            |                                                                                                    |
| 31 lower and upper bounds for y vector, will be internally checked                                                                                                    |            |                                                                                                    |
| 32 <constant varname="Min Target1"> 20.0E6 </constant>                                                                                                    |            |                                                                                                    |
| <pre>33 <constant varname="Max_Target1"> 50.0E6 </constant></pre>                                                                                                    |            |                                                                                                    |
| 34 <constant varname="Min_Target2"> 1270. </constant>                                                                                                    |            |                                                                                                    |
| 35 <constant varname="Max_Target2"> 1410. </constant>                                                                                                    |            |                                                                                                    |
| 36 System state vector "x", optional, with elements separated by comma(,)                                                                                                    |            |                                                                                                    |
| 37 <pre><!-- <constant varName="Sys_State_x"--> 30.0E7 &gt;</pre>                                                                                                    |            |                                                                                                    |
| 38                                                                                                    |            |                                                                                                    |
| 39                                                                                                    |            |                                                                                                    |
| 40                                                                                                    |            |                                                                                                    |
| 41 <distributions></distributions>                                                                                                    |            |                                                                                                    |
| 42 <uniform name="one"></uniform>                                                                                                    |            |                                                                                                    |
| 43 <lowerbound>10</lowerbound>                                                                                                    |            |                                                                                                    |
| 44 <upperbound>55</upperbound>                                                                                                    |            |                                                                                                    |
| 45 () distribution for DunSot compling ()                                                                                                    |            |                                                                                                    |
| 40 CIT- distribution for Pwrset Sampling>                                                                                                    |            |                                                                                                    |
|                                                                                                    |            |                                                                                                    |
| 49 (Samplers)                                                                                                    |            |                                                                                                    |
| 50                                                                                                    |            |                                                                                                    |
| 51 <samplerinit></samplerinit>                                                                                                    |            |                                                                                                    |
| 52 <li>limit&gt;20</li>                                                                                                    |            |                                                                                                    |
| 53                                                                                                    |            |                                                                                                    |
| 54 <variable name="PwrSet"></variable>                                                                                                    |            |                                                                                                    |
| 55 <distribution>one</distribution>                                                                                                    |            |                                                                                                    |
| 56                                                                                                    |            |                                                                                                    |
| 57                                                                                                    |            |                                                                                                    |

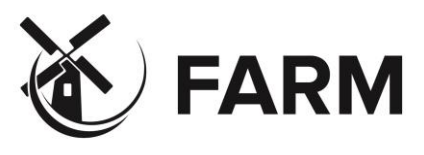

- a1. An XML file containing the state-space representation matrices
  - A state-space matrix set [A,B,C,D] is required to describe the system.
  - One example is available at
     FARM / Training / 2023Apr06 /
     DMDc\_FARM\_Folder / DMDcCxCoeff.x
  - Can be generated through RAVEN DMDc\*
  - Example is available at FARM / Training / 2023Apr06 / input\_1\_DMDC\_para\_SES. xml

|    | 1          | Input          | 2 Oı             | utputs          | 2                       | States                 |
|----|------------|----------------|------------------|-----------------|-------------------------|------------------------|
| ×  | AutoSave ( | 💽 🛛 🔚 Data     | aFile_0.csv ♥    |                 | 🔎 🛛 Wang, Haoyu 🌘       |                        |
| 1  | File Home  | Insert Page Li | ayout Formulas   | Dat Review      | View Automate Help      | 🖓 Comments 🖻           |
| A  | 1 ~        | : < / fx       | Time             |                 | /                       |                        |
|    | А          | B              | c.               | D               | E                       | F                      |
| 1  | Time SES   | Demand MW El   | ectric Power Fir | ing Temperature | ES.CS.feedback W.gen.u2 | SES ED sensorBus W gen |
| 2  | 1.80E+03   | 1.70E+01       | 1.70E+07         | 1.05E+03        | 1.70E+07                | 1.70E+07               |
| 3  | 1.81E+03   | 1.70E+01       | 1.70E+07         | 1.05E+03        | 1.70E+07                | 1.70E+07               |
| 4  | 1.82E+03   | 1.70E+01       | 1.70E+07         | 1.05E+03        | 1.70E+07                | 1.70E+07               |
| 5  | 1.83E+03   | 1.70E+01       | 1.70E+07         | 1.05E+03        | 1.70E+07                | 1.70E+07               |
| 6  | 1.84E+03   | 1.70E+01       | 1.70E+07         | 1.05E+03        | 1.70E+07                | 1.70E+07               |
| 7  | 1.85E+03   | 1.70E+01       | 1.70E+07         | 1.05E+03        | 1.70E+07                | 1.70E+07               |
| 8  | 1.86E+03   | 1.70E+01       | 1.70E+07         | 1.05E+03        | 1.70E+07                | 1.70E+07               |
| 9  | 1.87E+03   | 1.70E+01       | 1.70E+07         | 1.05E+03        | 1.70E+07                | 1.70E+07               |
| 10 | 1.88E+03   | 1.70E+01       | 1.70E+07         | 1.05E+03        | 1.70E+07                | 1.70E+07               |
| 11 | 1.89E+03   | 1.70E+01       | 1.70E+07         | 1.05E+03        | 1.70E+07                | 1.70E+07               |
| 12 | 1.90E+03   | 1.70E+01       | 1.70E+07         | 1.05E+03        | 1.70E+07                | 1.70E+07               |
| 13 | 1.91E+03   | 1.70E+01       | 1.70E+07         | 1.05E+03        | 1.70E+07                | 1.70E+07               |
| 14 | 1.92E+03   | 1.70E+01       | 1.70E+07         | 1.05E+03        | 1.70E+07                | 1.70E+07               |
| 15 | 1.93E+03   | 1.70E+01       | 1.70E+07         | 1.05E+03        | 1.70E+07                | 1.70E+07               |
| 16 | 1.94E+03   | 1.70E+01       | 1.70E+07         | 1.05E+03        | 1.70E+07                | 1.70E+07               |
| 17 | 1.95E+03   | 1.70E+01       | 1.70E+07         | 1.05E+03        | 1.70E+07                | 1.70E+07               |
| 18 | 1.96E+03   | 1.70E+01       | 1.70E+07         | 1.05E+03        | 1.70E+07                | 1.70E+07               |
| 19 | 1.97E+03   | 1.70E+01       | 1.70E+07         | 1.05E+03        | 1.70E+07                | 1.70E+07               |
| 20 | 1.98E+03   | 1.70E+01       | 1.70E+07         | 1.05E+03        | 1.70E+07                | 1.70E+07               |
| 21 | 1.99E+03   | 1.70E+01       | 1.70E+07         | 1.05E+03        | 1.70E+07                | 1.70E+07               |
| 22 | 2.00E+03   | 1.70E+01       | 1.70E+07         | 1.05E+03        | 1.70E+07                | 1.70E+07               |
| 23 | 2.01E+03   | 1.70E+01       | 1.70E+07         | 1.05E+03        | 1.70E+07                | 1.70E+07               |
| 24 | 2.02E+03   | 1.70E+01       | 1.70E+07         | 1.05E+03        | 1.70E+07                | 1.70E+07               |
| 25 | 2.03E+03   | 1.70E+01       | 1.70E+07         | 1.05E+03        | 1.70E+07                | 1.70E+07               |

Input

 $v \in \mathbb{R}^m$ 

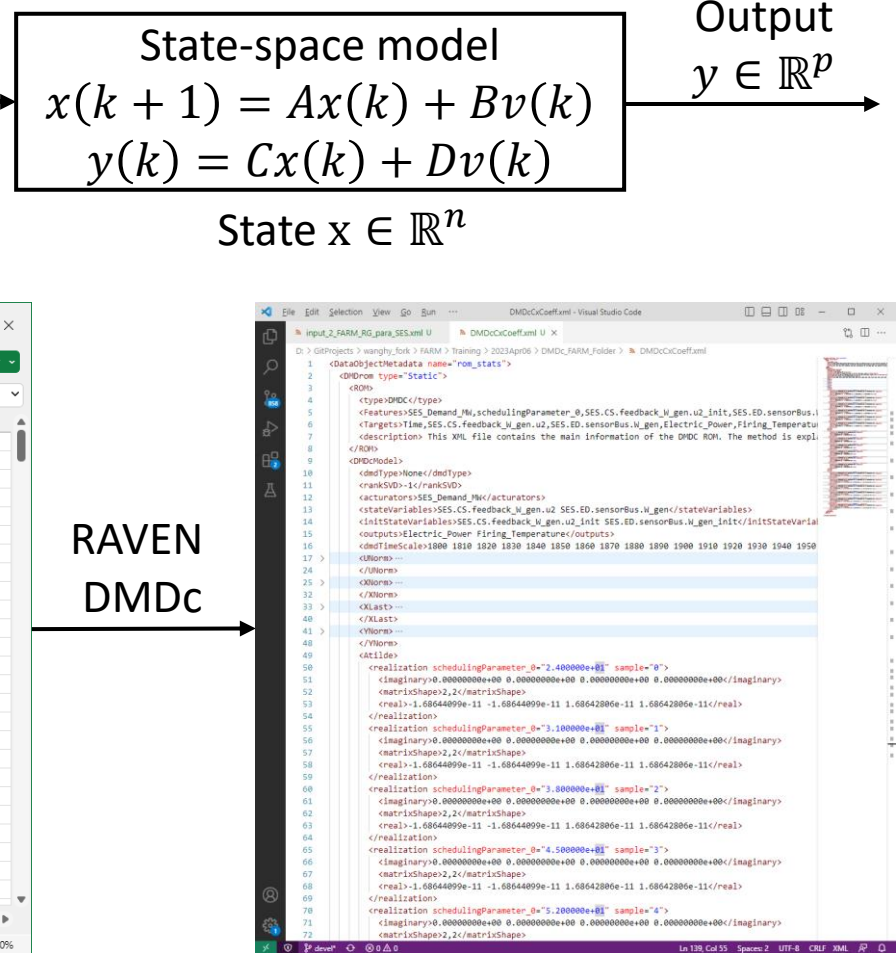

\*For more details, please refer to RAVEN user manual Section 15.3.11, DMDc

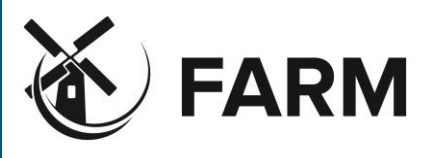

- a2. FARM external model name;
  - To use FARM, "FARM.RefGov\_parameterized\_SIMO" need to be specified as the external model.
  - Source code\* is available at FARM / src / RefGov\_parameterized\_SIMO.py
- a3. Input and output variables for FARM;
  - Input: "PwrSet", the power setpoint before any adjustment;
    - "PwrSet" should share the same unit as the actuator signal in DMDc training data;
  - Output: "V", adjusted power setpoint; "V\_min" and "V\_max", the min & max allowed V value.
- a4. "MOASsteps" for the prediction time horizon;
  - MOASsteps = Time Horizon Matrices interval
  - Example:
    - To predict the response for 1 hour;
    - Matrices are in 10s interval
    - MOASsteps = 3600s / 10s = 360.

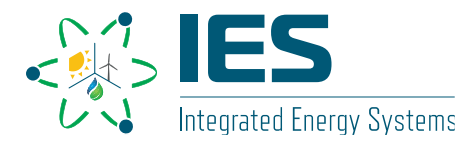

- a4. "Min/Max\_Target\*" for the operational constraints;
  - "Min\_Target<sub>i</sub>" and "Max\_Target<sub>i</sub>" defines the bounds for the i<sup>th</sup> system output  $y_i$ .

 $\rightarrow$ 

 $\rightarrow$ 

- Example:
- In training data, y<sub>1</sub> is Electric Power (W), y<sub>2</sub> is Firing Temperature (°C)
- Then in the FARM input file,
  - Min\_Target<sub>1</sub>=20.0E6, Max\_Target<sub>1</sub>=50.0E6
  - Min\_Target<sub>2</sub>=1270.0, Max\_Target<sub>2</sub>=1410.0
- Mind the units.
- The structure of entire FARM Plugin:

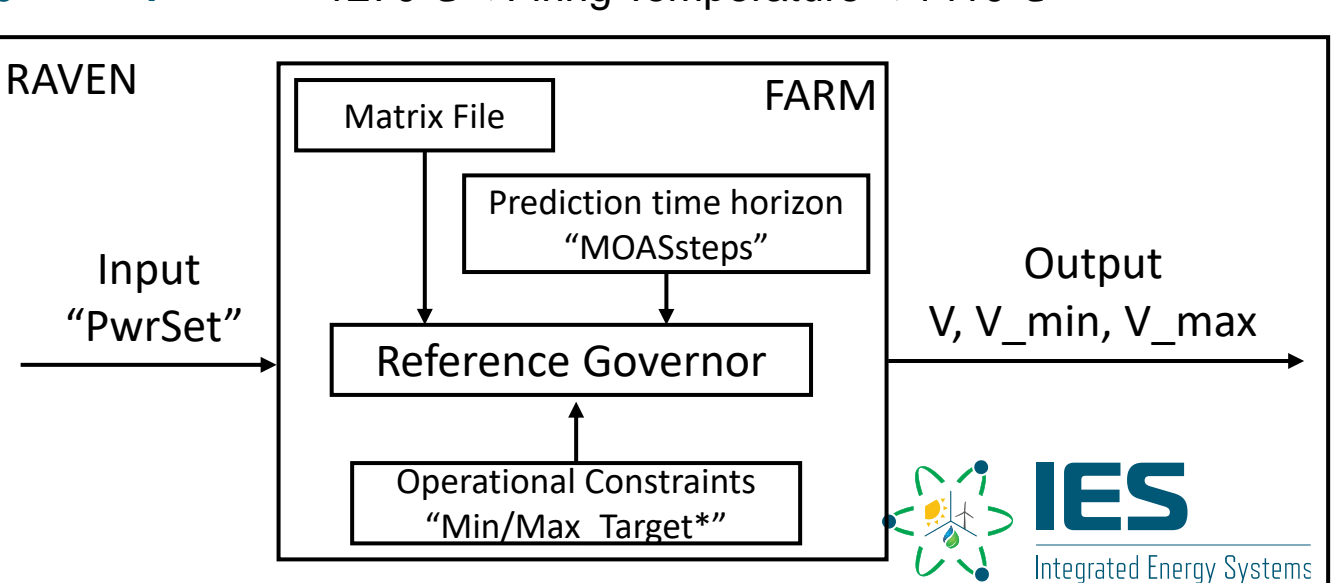

20.0MW < Electric Power < 50.0MW

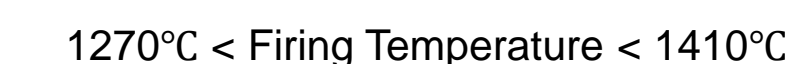

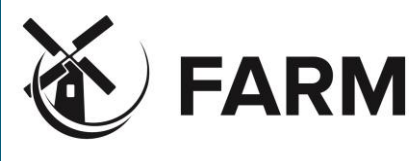

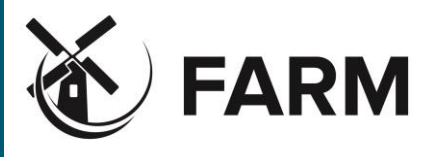

• The FARM input file can be executed like other RAVEN input files:

haoyuwang@p075722 MINGW64 /d/GitProjects/wanghy\_fork/FARM (devel)

\$ ../raven/raven\_framework Training/2023Apr06/input\_2\_FARM\_RG\_para\_SES.xml

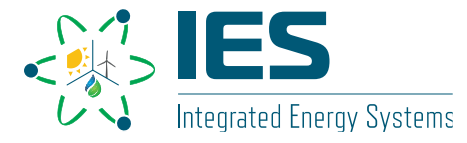

### 3. Regular Usage: FARM as set-point regulator 3.b. Output analysis

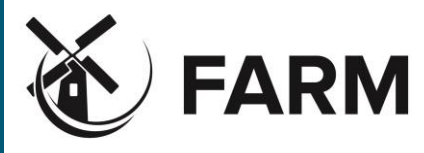

- The FARM output can be found in:
  - FARM / Training / 2023Apr06 / DMDc\_FARM\_Folder / RefGovOutput.csv
  - 20 entries, with 4 column in each entry
    - Issued power setpoint "PwrSet";
    - Adjusted power setpoint "V";
    - Minimum allowed value "V\_min";
    - Maximum allowed value "V\_max";
  - The "PwrSet" are regulated to "V", to meet both explicit and implicit constraints.

| ×   | AutoSav  | ve Off          | 📙 Ref        | GovOutput. | csv 🗸   | <u>ک</u> | Search    |          |             | Wang, Haoyu | 0    | ß        | _     |         | ×     |
|-----|----------|-----------------|--------------|------------|---------|----------|-----------|----------|-------------|-------------|------|----------|-------|---------|-------|
| F   | ile Hor  | ne Inser        | t Page L     | ayout Fo   | ormulas | Data Re  | eview Vie | w Aut    | omate Help  | )           |      | 🖓 Com    | ments | প্রি Sh | are ~ |
| N   | 3        | • : X           | $\sqrt{f_x}$ |            |         |          |           |          |             |             |      |          |       |         | ~     |
|     | А        | В               | С            | D          | Е       | F        | G         | Н        | I.          | J K         |      | L        | М     | N       |       |
| 1   | PwrSet   | V               | V_min        | V_max      |         |          |           |          |             |             |      |          |       |         |       |
| 2   | 38.54915 | 38.54915        | 30.36364     | 39.27273   |         |          |           |          | Chart 1     | Title       |      |          |       |         |       |
| 3   | 20.10992 | 30.36364        | 30.36364     | 39.27273   | 60      |          |           |          |             |             |      |          |       |         |       |
| 4   | 35.29392 | 35.29392        | 30.36364     | 39.27273   |         |          |           |          |             |             |      |          |       |         |       |
| 5   | 48.44655 | 39.27273        | 30.36364     | 39.27273   |         |          |           | 1        |             |             |      |          |       |         |       |
| 6   | 50.16854 | 39.27273        | 30.36364     | 39.27273   | 50      |          |           | <b>1</b> |             |             |      |          |       |         |       |
| 7   | 53.07609 | 39.27273        | 30.36364     | 39.27273   |         |          | /         |          |             |             |      | <b>`</b> |       |         |       |
| 8   | 38.86035 | 38.86035        | 30.36364     | 39.27273   | 40      |          | /         |          |             |             |      | 1        |       |         |       |
| 9   | 33.4605  | 33.4605         | 30.36364     | 39.27273   |         |          |           |          |             |             |      |          |       |         |       |
| 10  | 28.64934 | 30.36364        | 30.36364     | 39.27273   |         |          |           |          |             |             |      |          |       |         |       |
| 11  | 10.00984 | 30.36364        | 30.36364     | 39.27273   | 30      |          |           |          |             | 1           |      |          |       | -       | _     |
| 12  | 10.44066 | 30.36364        | 30.36364     | 39.27273   |         |          |           |          | · \         |             |      |          |       |         |       |
| 13  | 35.49113 | 35.49113        | 30.36364     | 39.27273   | 20      | V        |           |          | \           |             |      |          |       |         | _     |
| 14  | 43.59219 | 39.27273        | 30.36364     | 39.27273   |         |          |           |          | \           |             |      |          |       |         |       |
| 15  | 33.17924 | 33.17924        | 30.36364     | 39.27273   | 10      |          |           |          |             |             |      |          |       |         | _     |
| 16  | 41.34421 | 39.27273        | 30.36364     | 39.27273   | 10      |          |           |          | _           |             |      |          |       |         |       |
| 17  | 44.69032 | 39.27273        | 30.36364     | 39.27273   |         |          |           |          |             |             |      |          |       |         |       |
| 18  | 29.14135 | 30.36364        | 30.36364     | 39.27273   | 0       |          |           |          |             |             |      |          |       |         |       |
| 19  | 33.95285 | 33.95285        | 30.36364     | 39.27273   |         | 1 2 3    | 4 5       | 67       | 8 9 10      | 11 12 13 14 | 15 1 | 6 17 3   | 18 19 | 20      |       |
| 20  | 41.89882 | 39.27273        | 30.36364     | 39.27273   |         |          | _         | PwrSet   | = = = V_min | V_max -     | V    |          |       |         |       |
| 21  | 41.78424 | 39.27273        | 30.36364     | 39.27273   |         |          |           |          |             |             |      |          |       |         |       |
| 22  |          |                 |              |            |         |          |           |          |             |             |      |          |       |         |       |
|     | < >      | RefG            | ovOutput     | +          |         |          |           |          | E (4        |             | -    | -        | -     | _       | •     |
| Rea | idy 🎇 Ac | cessibility: Ur | navailable   |            |         |          |           |          |             |             | 巴    |          | -     | +       | 100%  |

### 4. Advanced Usage: FARM as HERON validator 4.a. Overview

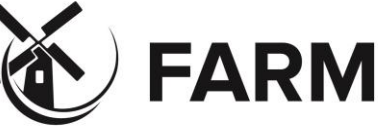

- FARM validates the power set-points issued by HERON:
  - Ensure the implicit constraints are met within the dispatch interval;
  - If not, provide feedback to HERON for re-optimization

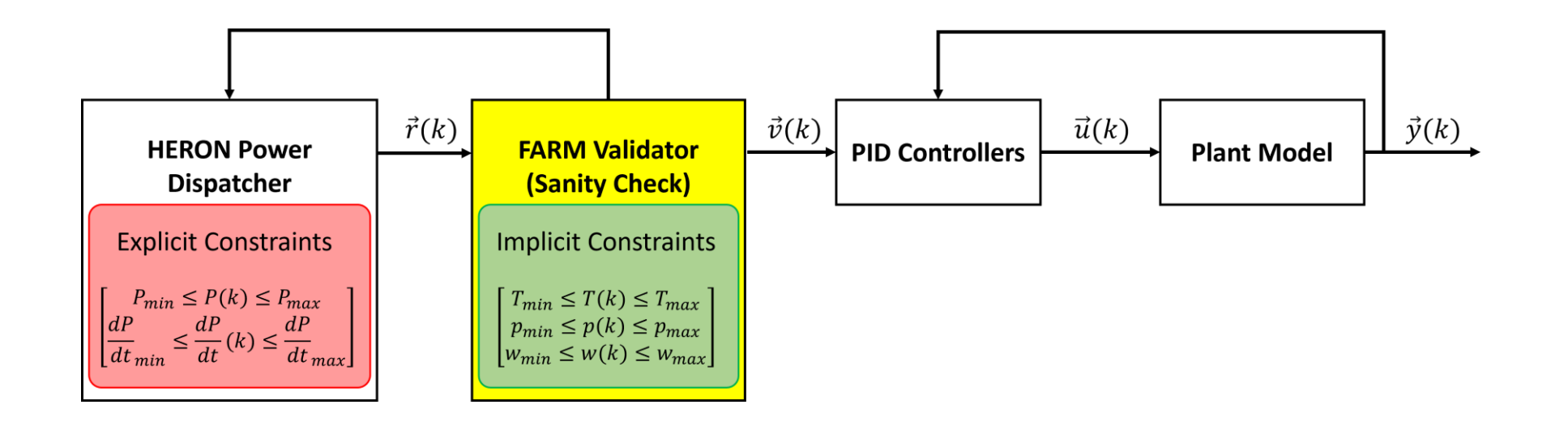

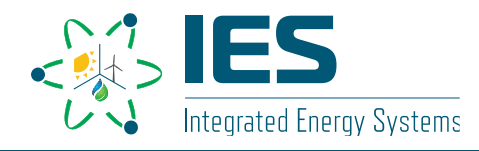

## 4. Advanced Usage: FARM as HERON validator 4.b. Example

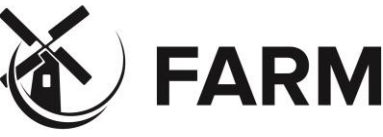

- Two-plant IES unit:
  - Balance of Plant:
    - Steam Turbine, 1350MWe, Cost of Generation \$100 USD / MWh
  - Secondary Energy Source:
    - Natural Gas Turbine, 50MWe, Cost of Generation \$200 USD / MWh
- Market Demand:
  - 12 hour-long sinusoidal trajectory
  - 1137±35 MW
  - Sale price: \$400 USD / MWh
- Economically preferred solution:
  - Run BOP at maximum allowed power (due to low cost)
  - Use SES during peak demand

Question: Why is SES at non-zero power at low demand?

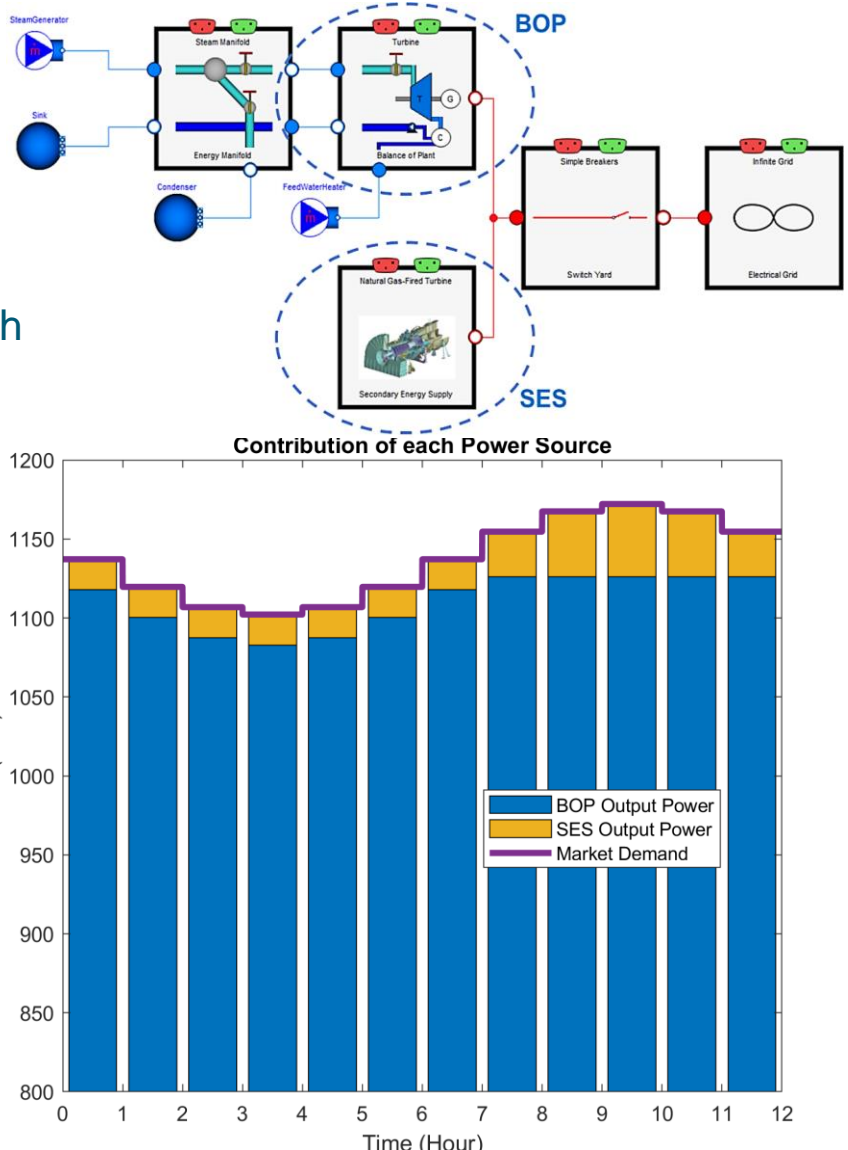

Power (MW)

# 4. Advanced Usage: FARM as HERON validator 4.b. Example

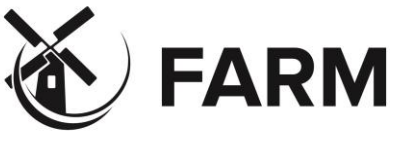

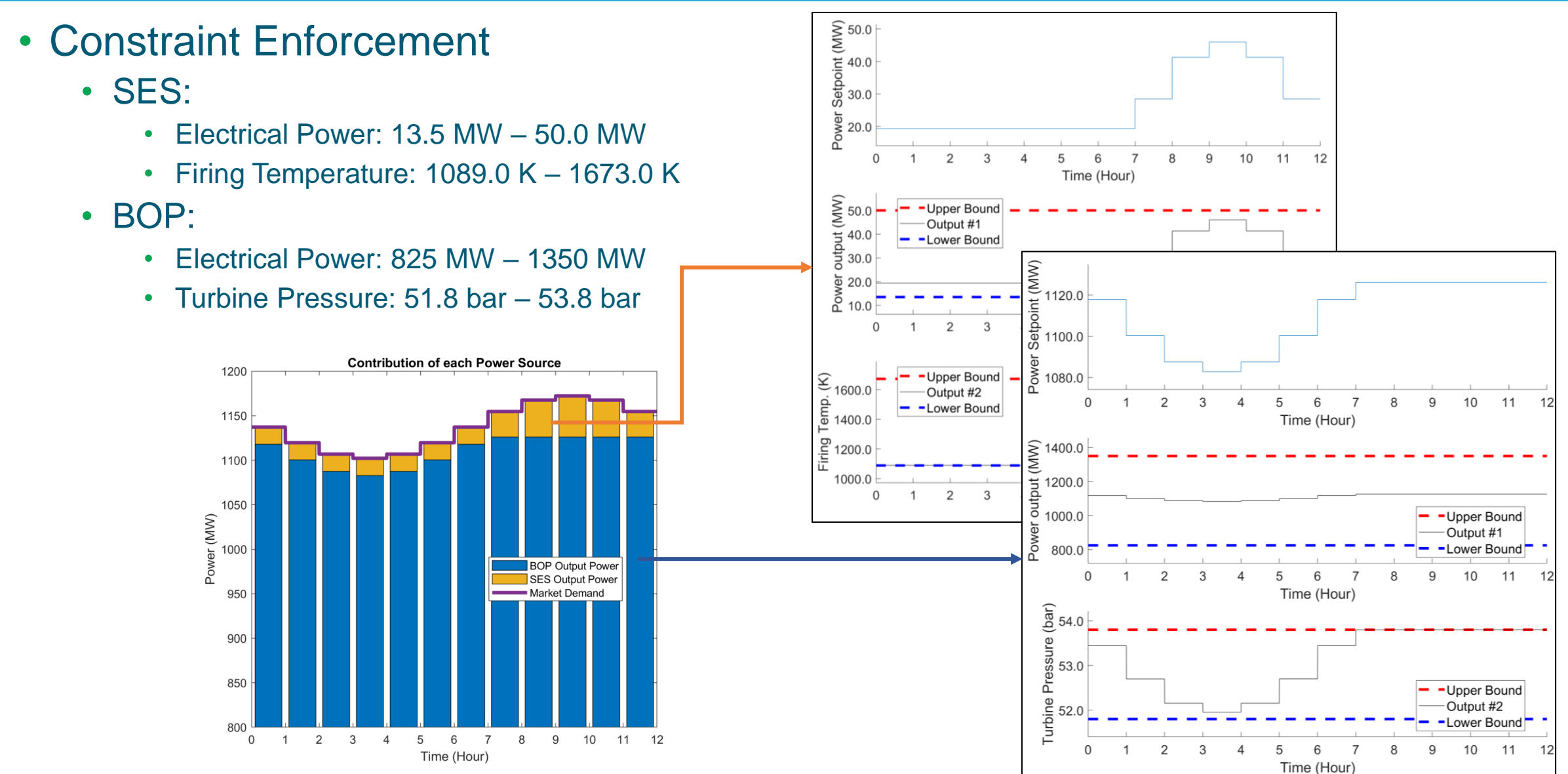

## 4. Advanced Usage: FARM as HERON validator 4.b. Example

### Optimal solution is achieved after multiple feedback iterations

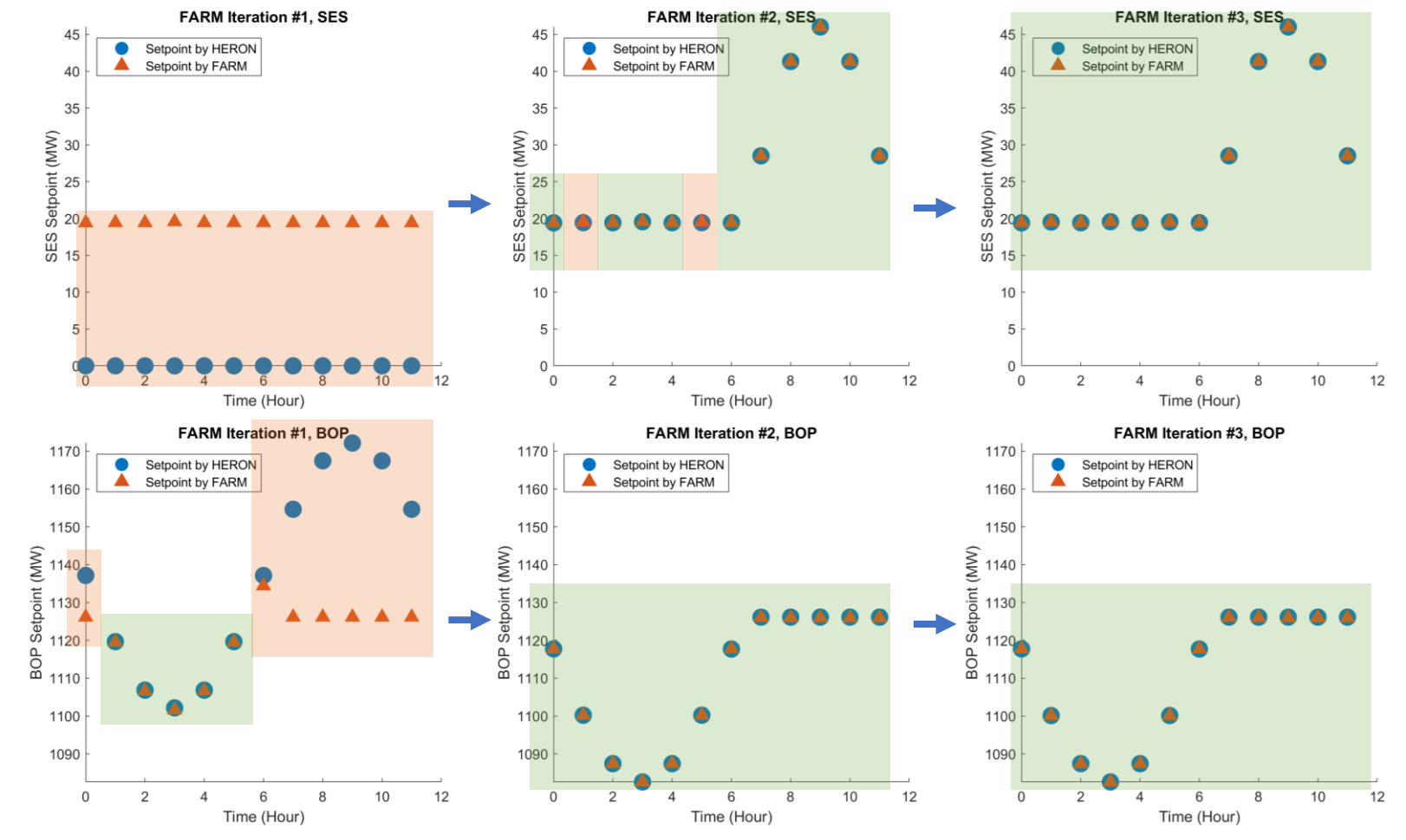

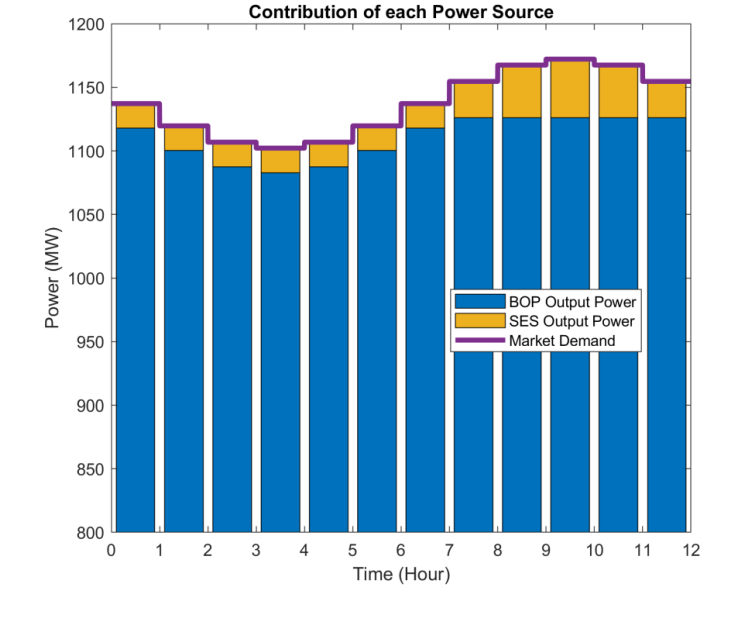

Example is available at: FARM / tests / heron\_validator / FARM\_Gamma\_FMU / heron\_input\_FARM\_gammaFMU\_BOP\_SES.xml

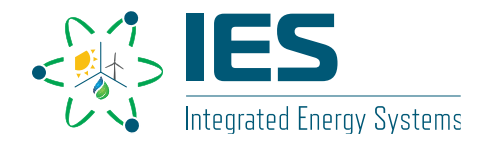

FARM

### **5. Future Directions**

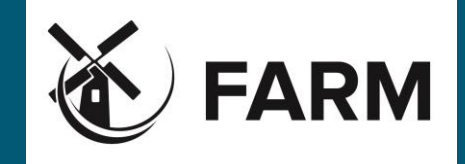

- Multi-Input-Multi-Output version of FARM will be implemented as set-point regulator (ETA: June 2023)
  - The prototype is developed as HERON validator ("FARM-Delta"[1]);
  - Some redundancy reduction algorithms need to be optimized.
- FARM will aid operations in experimental facilities (ETA: 2024)

#### References

[1] Haoyu Wang, Roberto Ponciroli, Akshay J. Dave, and Richard B. Vilim. Control system for multi-system coordination via a single reference governor. No. ANL/NSE-22/26. Argonne National Lab.(ANL), Argonne, IL (United States), 2022.

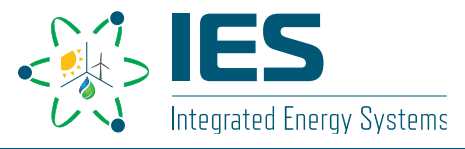

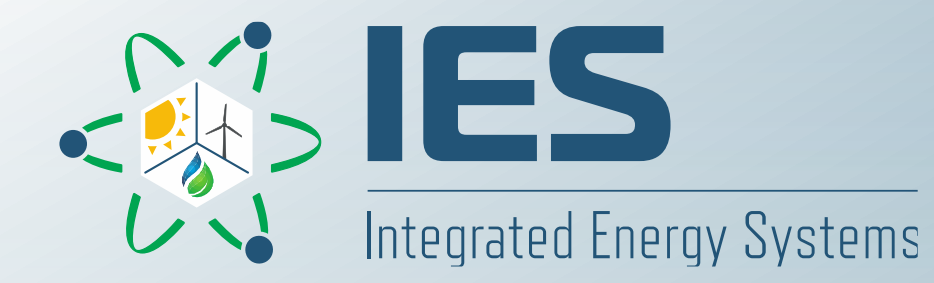

# Thank you!

Haoyu Wang Argonne National Laboratory haoyuwang@anl.gov

which which interest in the second of the second second second second second second second second second second